Instructions to invite an interpreter to a telehealth call that has been arranged through Nicklaus Children's Hospital Pediatric Virtual Care RapidJoin platform.

- Nicklaus Pediatric Children's 'irtual Care Hospital Provider Dashboard **Create Impromptu Meeting** ON OFF Sound Patients In Call Show 10 v entries Search: Patient Patient First Provider Patient Call Duration Last ld Date Name Name Name Source Cost Center In Call Status min:sec Actions Ð 193 01-31-Test Test JESUS **BUS ANALYSIS** Scheduled Impromptu Yes 2023 ABREU & PROJ 1:34 PM CONSULTING
- 1. Join the telehealth meeting via the provider dashboard, by clicking on "Join" icon.

2. **Copy meeting link:** Click on "Copy Meeting Link" to copy the telehealth meeting invitation link from the "Start Meeting" window (figure 2.1) **OR** copy the invite link from inside the zoom meeting window (figure 2.2).

## Figure 2.1- Copying link from the "Start Meeting" window

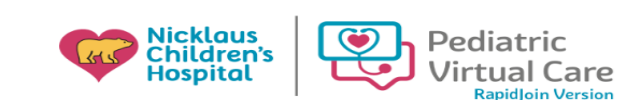

## Start Meeting

|                         | Hi Laura Cerpa                                     |
|-------------------------|----------------------------------------------------|
| Appointment Date        | 01-31-2023 1:34 PM                                 |
| Provider Name           | JESUS ABREU                                        |
| Appointment With        | Test Test                                          |
| Parent Name             | Test Test                                          |
| Parent Phone            | +17863397425 Resend SMS Invite                     |
| Parent Email            | laura.cerpa@nicklaushealth.org Resend Email Invite |
| Is Patient in the Call: | Yes                                                |
| Copy Meeting Link       |                                                    |

Figure 2.2 – Copying link from inside the Zoom meeting

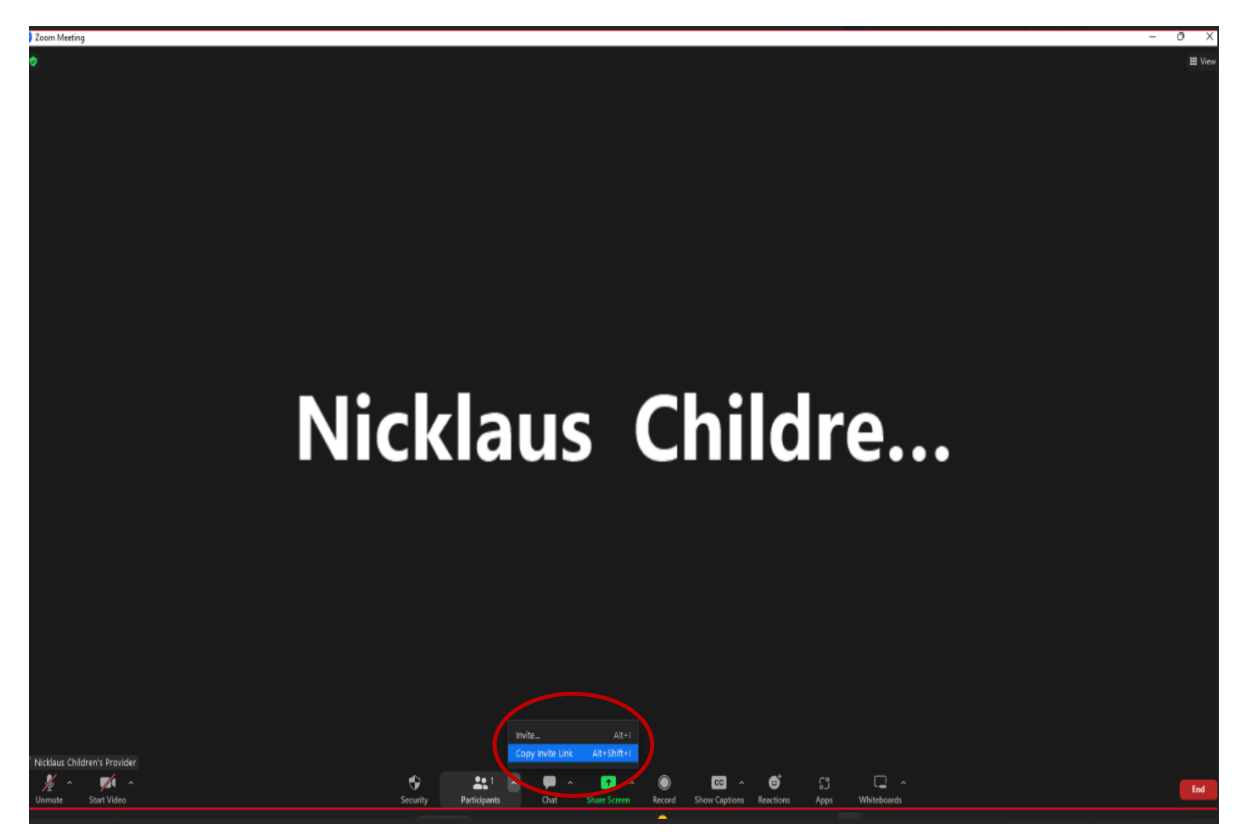

- 3. Navigate to CyraCom Connect portal (connect.cyracom.com) and login.
  - Use the credentials provided to you.
- 4. Select your language and click on the video camera icon.

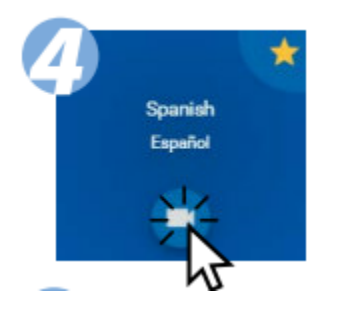

- 5. On the session information form in CyraCom Connect:
  - Select Provider from the drop–down list Zoom.
  - **Paste** meeting link you copied in Step 2.
  - Enter patient's date of birth in MMDD format (two-digit month and two-digit day) as the meeting password.
  - Click the checkbox to confirm your video conference is in progress. When all the information has been entered, the video camera icon will turn blue. Click the video camera icon to connect to a Cyracom Interpreter.

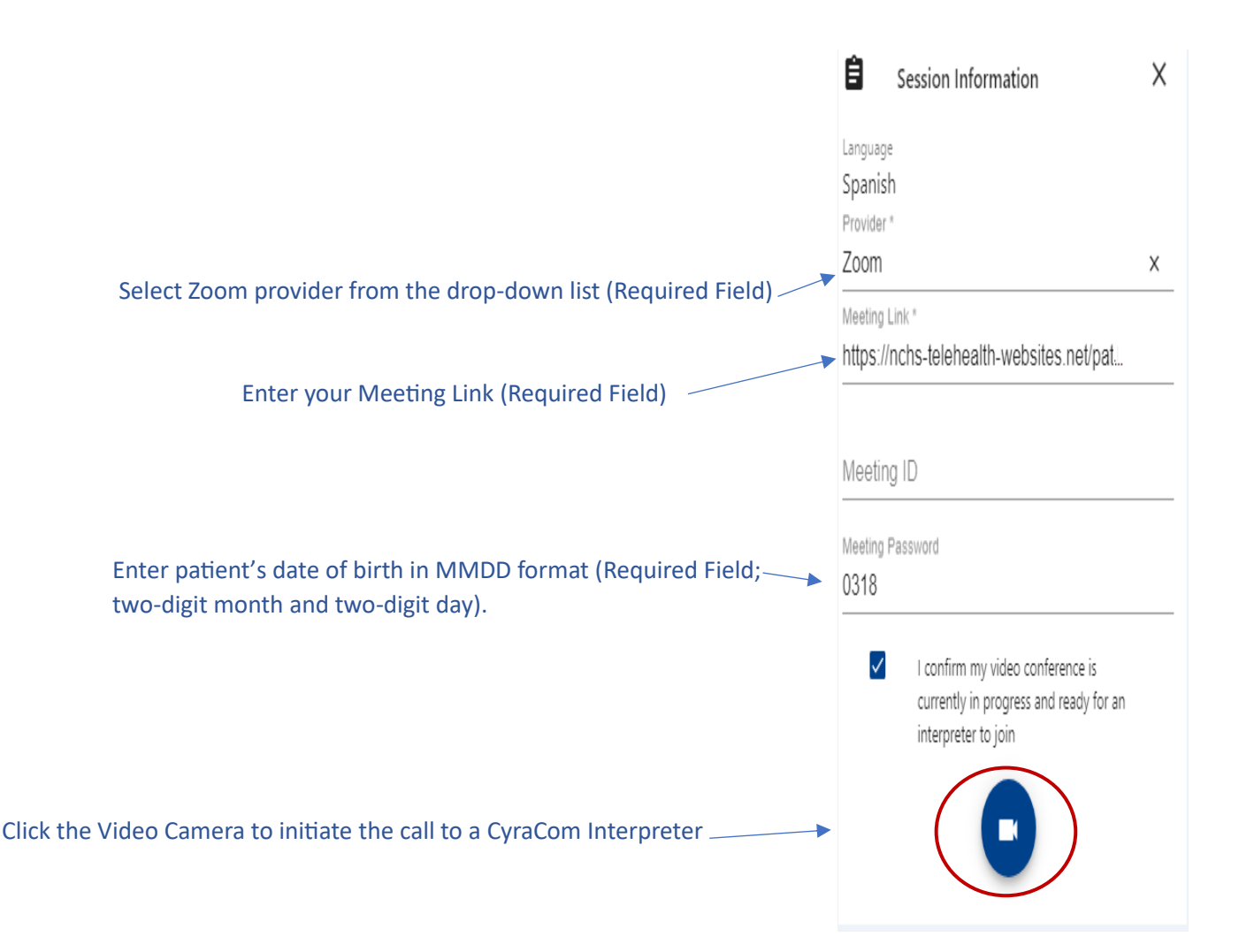

**7.** Click "OK" on the confirmation "Thank You" pop-up, return to your pediatric virtual care meeting, and wait for the interpreter to join your meeting.

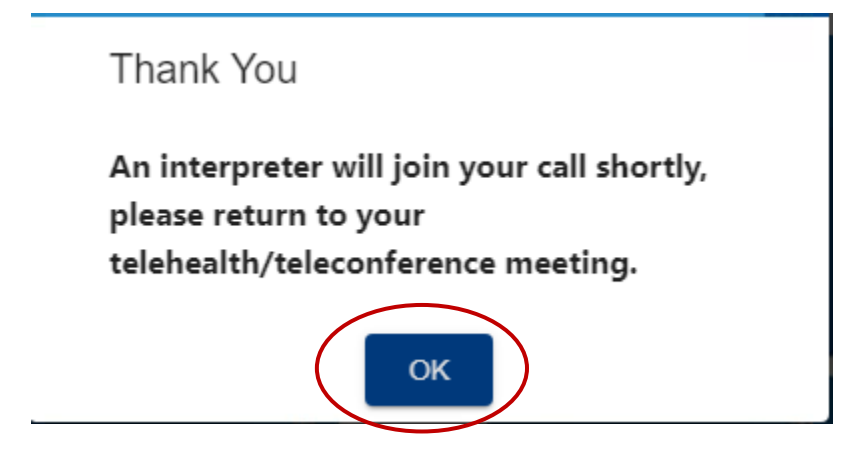

8. Click on Admit for interpreter to join telehealth session.

|  | Alex Alisma entered the waiting room | Admit | View | × |
|--|--------------------------------------|-------|------|---|
|  |                                      |       |      |   |
|  |                                      |       |      |   |
|  |                                      |       |      |   |

9. When the telehealth session is complete, end the call.